## Istituto d'Istruzione Secondaria Superiore "Leopoldo Pilla"

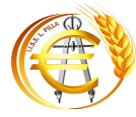

Istituto Tecnico Economico "L. Pilla" Istituto Tecnico Costruzioni, Ambiente e Territorio "G. Pittarelli" Sede Centrale Via Veneto, 21 Campobasso - Centralino **2** 0874/60015 Istituto Professionale Servizi per l'Agricoltura e lo Sviluppo Rurale Viale Manzoni, 22 Campobasso - Tel. **2** 0874/413306 Sito Web: www.pilla.edu.it E-mail: <u>cbis02100c@istruzione.it</u> pec: <u>cbis02100c@pec.istruzione.it</u> Codice Scuola: CBIS02100C Cod.Fisc. 80003730704

Circ. n. 102

Alle famiglie Agli studenti Al sito web

## Oggetto: colloqui individuali con i docenti

Si comunica che il 06, il 07 e il 09 dicembre 2021 si svolgeranno i colloqui individuali con i

docenti secondo la seguente procedura:

- I genitori/tutori dovranno accedere con le proprie credenziali al Registro Elettronico, andare alle voce "Gestione compiti assegnati" e prenotarsi tramite Calendar seguendo le indicazioni della guida allegata;
- nel giorno e ora stabilita, i genitori/tutori si collegheranno e accederanno cliccando direttamente sul link;
- si procederà al colloquio avendo cura di attenersi alle consuete norme di regolamento e riservatezza: nessuna presenza di minori/altre persone non aventi potestà genitoriale.

Si ricorda che per effettuare il colloquio sarà necessario attivare la riunione <u>con l' account</u> <u>istituzionale di uno dei genitori.</u>

> Il Dirigente Scolastico Prof.ssa Anna Ciampa (Firma autografa omessa ai sensi dell'art. 3 del D. Lgs. n. 39/1993)

## Come un genitore prenota un colloquio

Il genitore/tutore per prenotare un colloquio deve accedere al Registro Elettronico alle voce "Gestione compiti assegnati" dove troverà il link che apre la pagina degli appuntamenti. Il genitore/tutore cliccherà sul link alla pagina degli appuntamenti, oppure lo copierà e lo incollerà nella barra degli indirizzi di un browser web. Vedrà, subito, visualizzata la pagina di Calendar con gli spazi disponibili per gli appuntamenti.

| mar 4/7 | mer 4/8                                                                                                    | gio 4/9 |
|---------|----------------------------------------------------------------------------------------------------|---------|
|         | Collo<br>Collo<br>Collo |         |

Per prenotare un appuntamento dovrà semplicemente cliccare sopra uno degli spazi disponibili e confermare la prenotazione con **Salva**, come mostrato nell'immagine seguente.

| m                             | ar 4/7                                                                        | mer 4/8                                                                                                    | gio 4/9       | ven 4/10                                                      |  |
|-------------------------------|-------------------------------------------------------------------------------|----------------------------------------------------------------------------------------------------|---------------|---------------------------------------------------------------|--|
|                               |                                                                               | Colloqui Colloqui Colloqui<br>Colloqui Colloqui<br>Colloqui Colloqui<br>Colloqui Colloqui<br>Colloqui Colloqui | -             |                                                               |  |
| Fissa un a                    | ppuntamen                                                                     | to                                                                                                    | Suggerimen    | to: Puol                                                      |  |
| Cosa<br>Quando<br>Chi<br>Dove | Colloqui con i genitori ()<br>mer, 8 aprile, 3:50PM – 4:00PM<br>Giulio Cesare |                                                                                                    | dell'evento d | personalizzare i dettagli<br>dell'evento dopo averlo salvato. |  |
| Descrizione                   |                                                                               |                                                                                                    |               |                                                               |  |